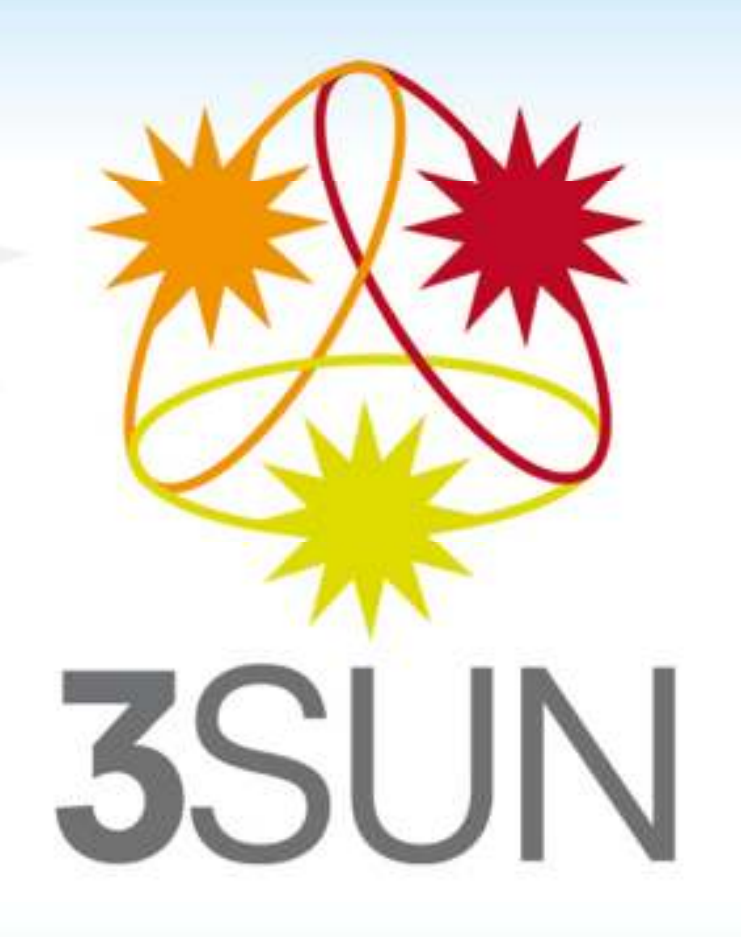

Registration Guide to the Purchase Portal of 3SUN

## How to download the General Terms and Conditions and to register

| *(* = |  | Home                |  |
|-------|--|---------------------|--|
| 3SUN  |  | About us            |  |
| 30014 |  | Become our supplier |  |
|       |  | <br>Documentation   |  |
|       |  | Helpdesk            |  |

| BECOME OUR SUPPLIER<br>3Sun operates the Portal ensuring maximum transparency, objectivity and equal treatment to suppliers. These procedures                                                 | Enter into the Purchase Portal    |
|----------------------------------------------------------------------------------------------------|-----------------------------------|
| are compliant with the current legislation, 3SUM's ethic<br>Please note the online registration process available a<br>Please note the online registration process available a<br>the Portal" | Usemamie<br>Password              |
| General Terms and Conditions of the Portal Registration Guide Privacy policy 2. Register your                                                                                                 | Enter<br>Forgotten your password? |
| Register Here                                                                                                    |                                   |
|                                                                                                    |                                   |
| 3SUN                                                                                                    |                                   |

## "Registration Data"

|                              |   | 5ave (6)                         |
|------------------------------|---|----------------------------------|
| anisation Details            |   |                                  |
| rganisation Name             |   |                                  |
| ganisation Legal Structure   |   |                                  |
| mpany Registration Number    |   |                                  |
| 1 Number                     |   |                                  |
| in Organisation Phone Number |   |                                  |
| ganisation Fax Number        |   |                                  |
| ad Office (Address)          |   | Complete the "Registration       |
| stal Code                    |   | information, then click on       |
| y.                           |   | "Save" at the top of the screen. |
| de/County                    | - | Please Note: * Required fields   |
| untry                        |   |                                  |
| nk Swift Code                |   | •                                |
| eb site                      |   |                                  |
|                              |   |                                  |

**3**SUN

## How to upload the General Terms and Conditions

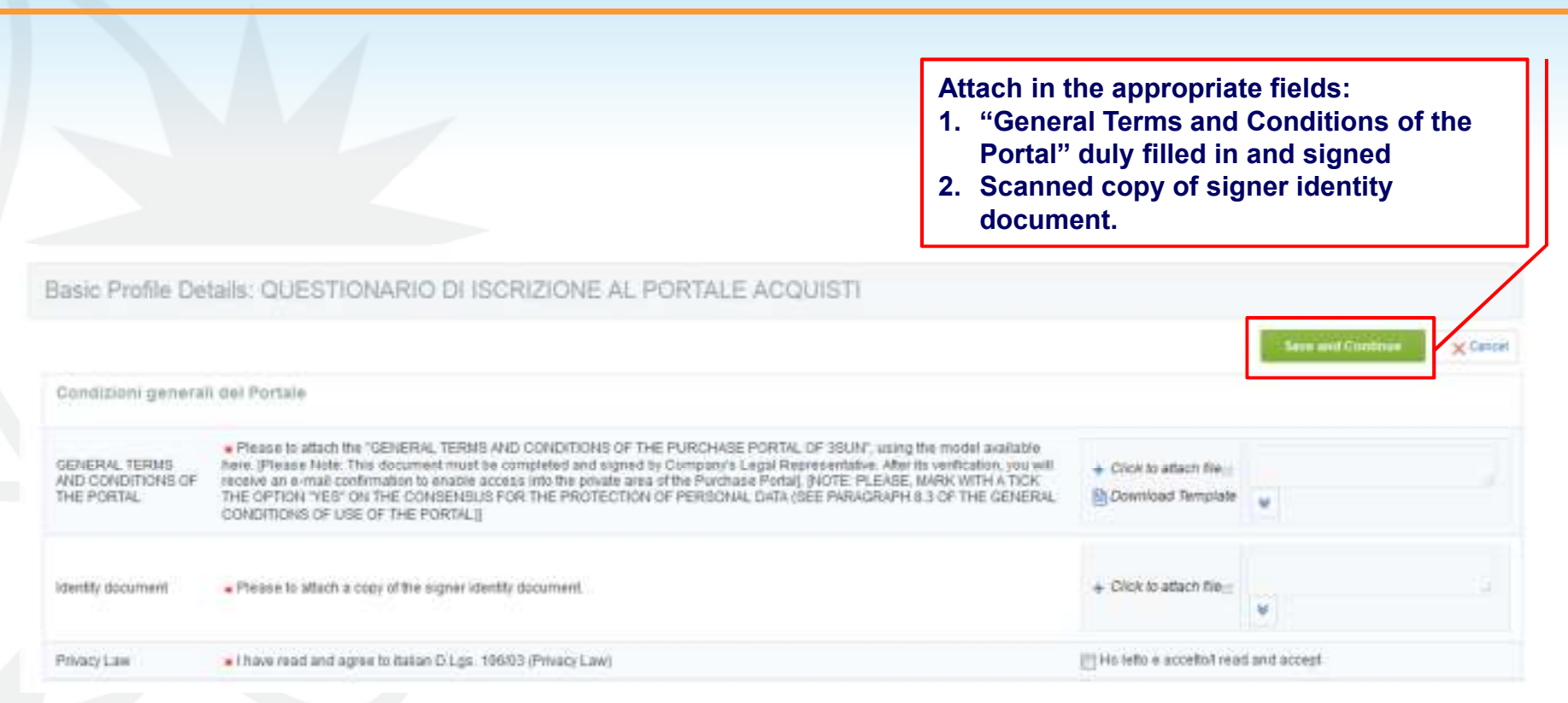

Filled in the required data, click on "Save & Continue" to complete the registration process.

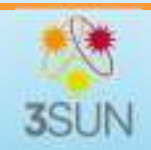

## E-mail confirmation to log in

| Registration Confirmation     The Registration phase of your Account is complete. The Activation of Your account will be communicated to you via email.     You will be able to access your account with your Username and Pasaword once your account has been activated.                                                                                                    | Login page                                                                                                    |   |
|----------------------------------------------------------------------------------------------------|----------------------------------------------------------------------------------------------------|---|
| Image: Special Special | The screen upon will confirm you the successful registration (Click on "Close window")         An e-mail cofirmation will be sent to the adress provided during the registration. The password will be changed during the fist         |   |
| Your User account has now been activated on Portale Acquisti 350N.<br>To access the platform and participate in online Projects please:<br>- Connect to <u>https://3sun-prep.bravosolution.com</u><br>- Enter your Username and Password<br>- Browse to the Projects module<br>- Click on Projects<br>- Select the relevant Project<br>35UN S.r.1.                                                                                                    | log in.After 3SUN's "General Terms and Conditions<br>of the Portal" examination, the system will<br>send you a second e-mail which confirm the<br>enabling.The enabling of Username and Password is<br>necessary to log in the Portal. |   |
| 3SUN                                                                                                    |                                                                                                    | 5 |